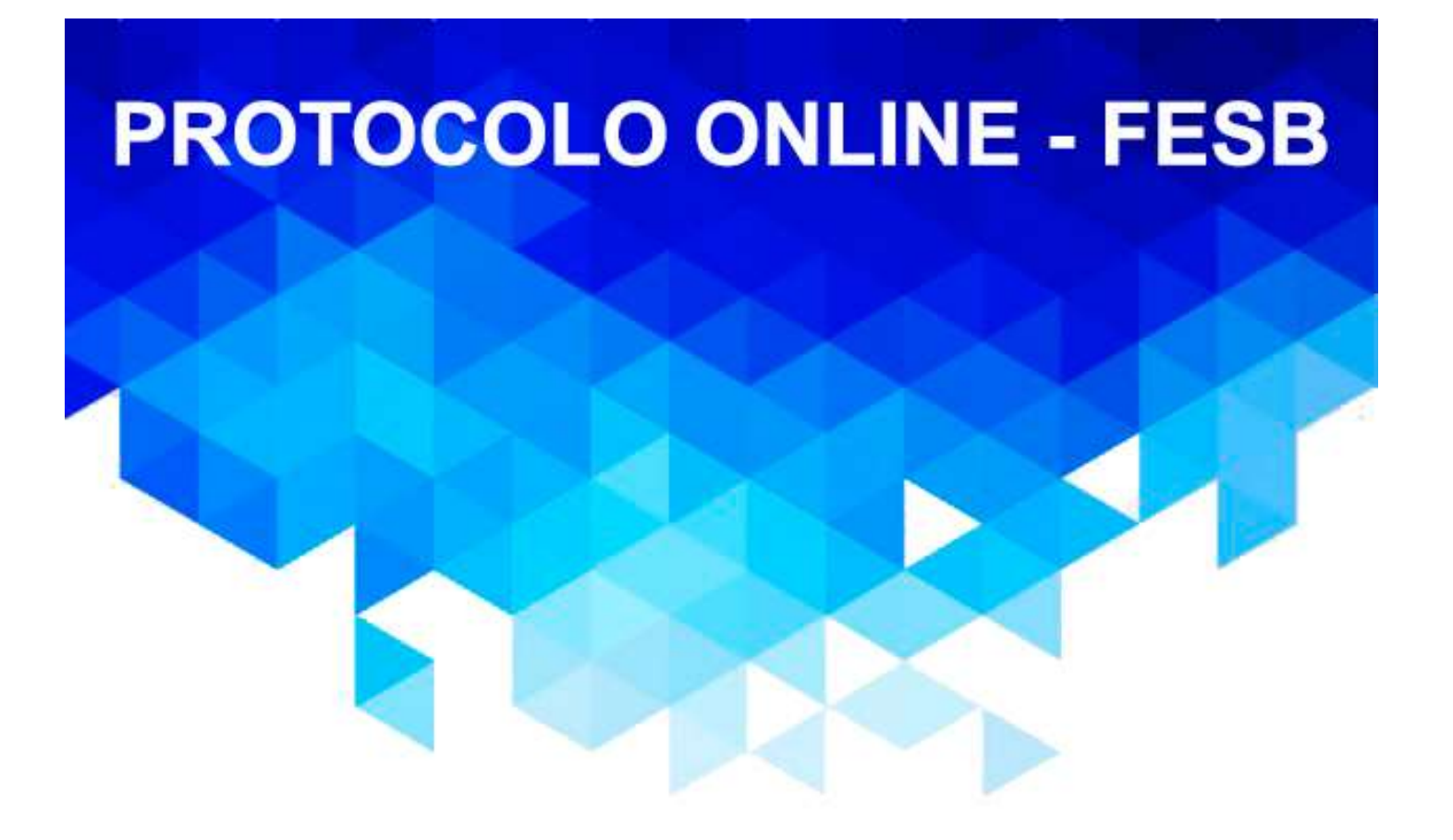

## **TUTORIAL DE ACESSO**

## Srs Alunos,

Agora ficou mais fácil realizar suas solicitações acadêmicas, a FESB conta hoje com um moderno Portal Educacional, onde você poderá solicitar o protocolo que deseja e ainda acompanhar todo o processo. Tudo isso sem precisar pegar fila ou sair de casa, podendo ser feito através de qualquer local que tenha acesso à internet.

Siga as instruções abaixo para utilizar.

1º PASSO – Acesse o site da FESB www.fesb.br – Clique no Portal Educacional, localizado na parte superior da barra de menu.

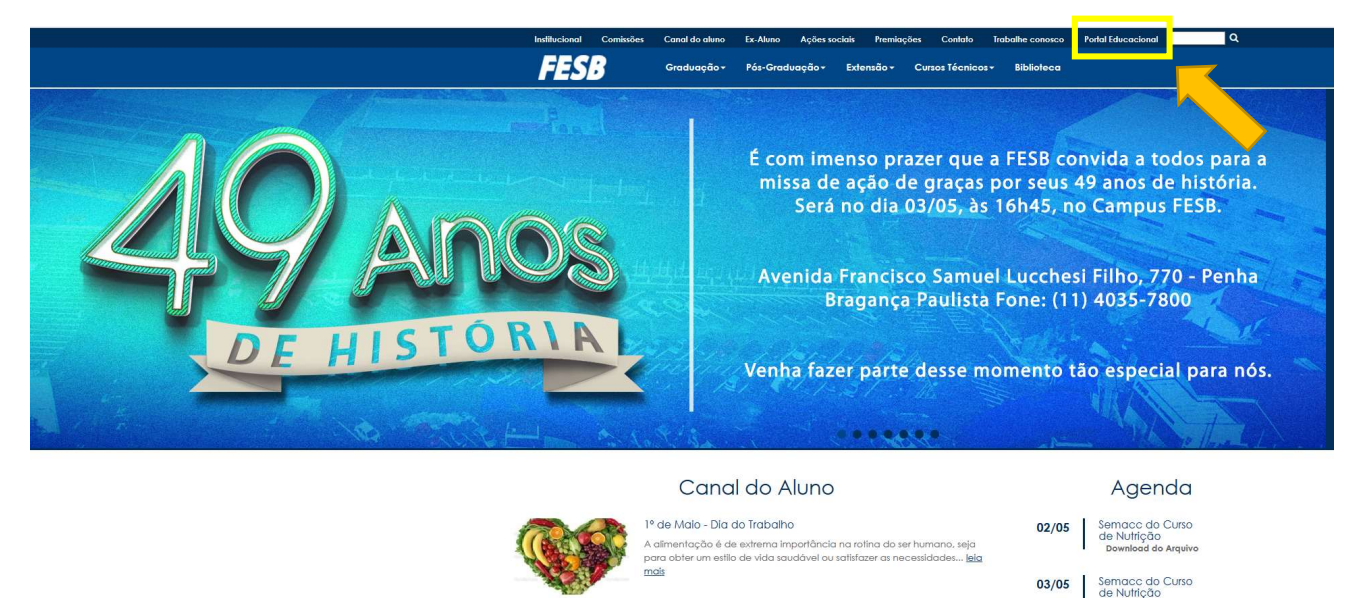

2º PASSO – Acesse o site da FESB www.fesb.br – Clique no Portal Educacional, digite seu RA (Registro Acadêmico) e sua senha padrão "123456", caso não tenha alterado, caso tenha esquecido a mesma, clique em esqueceu a senha para receber um nova senha através de seu e-mail.

| Faça o login                | Portal Educacional |
|-----------------------------|--------------------|
|                             | FECR               |
| Senha                       |                    |
| Acessar Esqueceu sua senha? | O<br>TOTVS         |
|                             |                    |

**3º PASSO** – Clique em Educacional, conforme o exemplo abaixo.

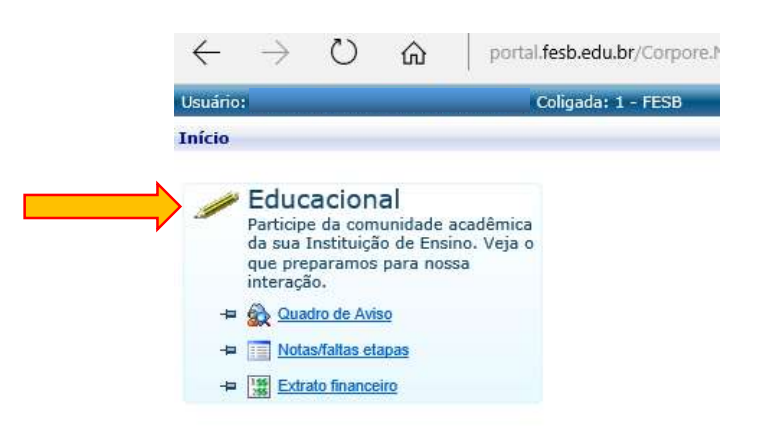

4º PASSO – Selecione o período letivo correspondente aquele que você está cursando.

| - | P letivo Curso Habilitação/Série T |                                                             |                                             |         |  |  |
|---|------------------------------------|-------------------------------------------------------------|---------------------------------------------|---------|--|--|
| 0 | 2014/1                             | BACHARELADO EM EDUCAÇÃO<br>FÍSICA NOTURNO                   | BACHARELADO EM EDUCAÇÃO<br>FÍSICA           | NOTURNO |  |  |
| 0 | 2014/2                             | BACHARELADO EM EDUCAÇÃO<br>FÍSICA NOTURNO                   | BACHARELADO EM EDUCAÇÃO<br>FÍSICA           | NOTURNO |  |  |
| 0 | 2015/1                             | BACHARELADO EM EDUCAÇÃO<br>FÍSICA NOTURNO                   | BACHARELADO EM EDUCAÇÃO<br>FÍSICA           | NOTURNO |  |  |
| 0 | 2015/2                             | BACHARELADO EM EDUCAÇÃO<br>FÍSICA NOTURNO                   | BACHARELADO EM EDUCAÇÃO<br>FÍSICA           | NOTURNO |  |  |
| 0 | 2016/1                             | BACHARELADO EM EDUCAÇÃO<br>FÍSICA NOTURNO                   | BACHARELADO EM EDUCAÇÃO<br>FÍSICA           | NOTURNO |  |  |
| 0 | 2015/2                             | FÍSICA NOTURNO<br>BACHARELADO EM EDUCAÇÃO<br>FÍSICA NOTURNO | FÍSICA<br>BACHARELADO EM EDUCAÇÃO<br>FÍSICA | NOTUR   |  |  |

5º PASSO - Clique em "SOLICITAÇÕES", ao lado esquerdo da janela. Conforme o exemplo abaixo:

| E Fesb                                                                       | RM Portal Versão 11.82, × +                                                |
|------------------------------------------------------------------------------|----------------------------------------------------------------------------|
| $\leftarrow \rightarrow \text{ O }$                                          | portal.fesb.edu.br/Corpore.Net/Main.aspx?SelectedMenuIDKey=MainEducacional |
| Usuário:                                                                     | Coligada: 1 - FESB                                                         |
| - ((. )                                                                      | Início • Educacional • Acadêmico • Quadro de Aviso                         |
| Acadêmico                                                                    | Contexto Educacional                                                       |
| Ouadro de Aviso     Dados pessoais <u>Mistórico     Notas/faltas etapas </u> | Curso: BACHARELADO EM EDUCAÇÃO FÍSICA NOTURNO<br>Período Letivo: 2016/1    |
| Entregas de trab./av                                                         | Quadra da Avisar                                                           |
| Matrícula online                                                             |                                                                            |
| 🕀 📡 <u>Solicitações</u>                                                      |                                                                            |
| Matriz curricular                                                            |                                                                            |
|                                                                              |                                                                            |
|                                                                              |                                                                            |
|                                                                              |                                                                            |
|                                                                              |                                                                            |
|                                                                              |                                                                            |
| Biblioteca                                                                   |                                                                            |
| Financeiro                                                                   | Mensagens Alertas                                                          |
|                                                                              |                                                                            |
| Materiais                                                                    |                                                                            |

## 6º PASSO - Clique em "PROTOCOLOS ACADÊMICOS", Conforme o exemplo abaixo:

| $\Box$ Fesb $\leftarrow$ $\rightarrow$ $\circlearrowright$                                                                 | <ul> <li>□ RM Portal Versão 11.82. × +</li> <li>portal fesb.edu.br/Corpore.Net/Main.aspx?SelectedMenuIDKey=mnSolicitacoes</li> </ul> |
|----------------------------------------------------------------------------------------------------|----------------------------------------------------------------------------------------------------|
| Usuário:                                                                                                    | Coligada: 1 - FESB                                                                                                    |
| - (Co                                                                                                    | Início 🔻 Educacional 🔻 Acadêmico 🔻 Solicitações 🕆 Solicitações                                                                       |
| Acadêmico                                                                                                    | Contexto Educacional                                                                                                    |
| -      Quadro de Aviso     Dados pessoais     Mistórico     Notas/faltas etapas     Entrenas de trab./au                   | Curso: BACHARELADO EM EDUCAÇÃO FÍSICA NOTURNO<br>Período Letivo: 2016/1                                                              |
| Quadro de horários                                                                                                    | Grupos de Atendimentos                                                                                                    |
| Matrícula online     Solicitações     Solicitações     A Solicitação     A companhament     Pesquisa     Matriz curricular | PROTOCOLOS ACADÊMICOS                                                                                                    |

7º PASSO - Escolha na listagem o serviço de protocolo que deseja:

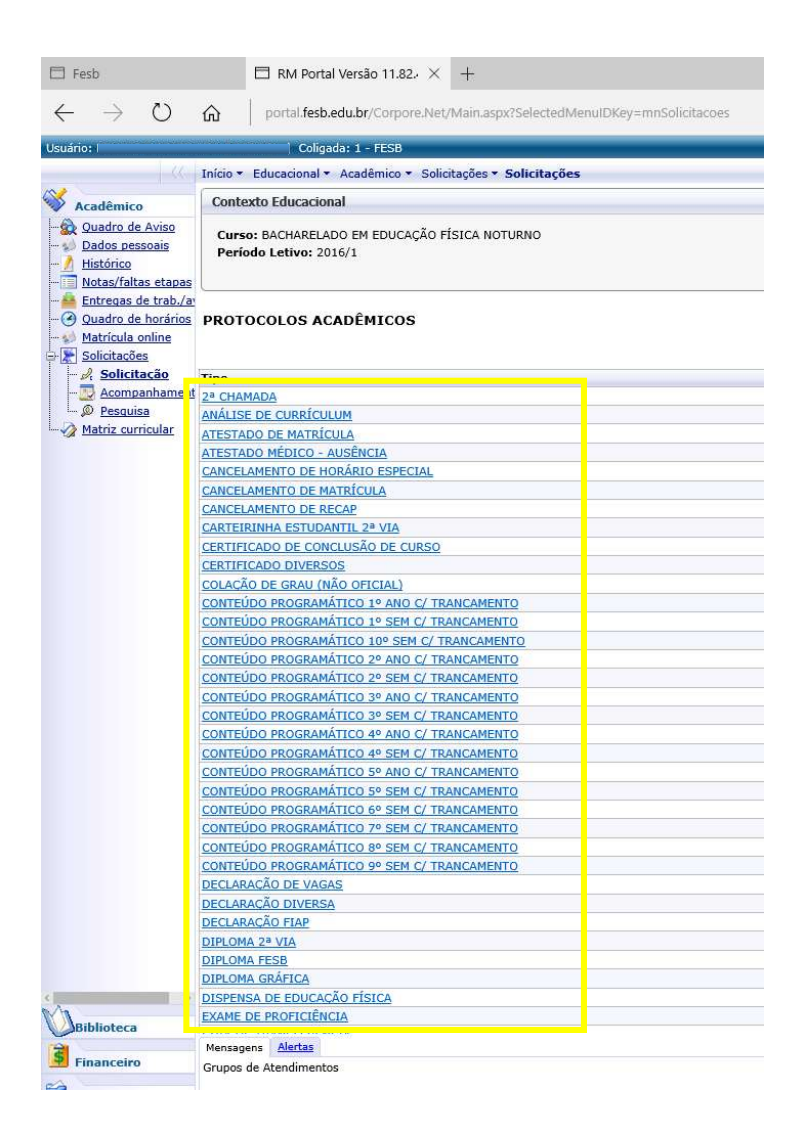

**8º PASSO** - Ao escolher o tipo de protocolo na tela anterior, você deverá colocar uma justificativa para a solicitação e clicar em "SOLICITAR".

| $\leftarrow \rightarrow 0$                                                                                                    | portal.fesb.edu.br/Corpore.Net/Main.aspx?Selec                                                                                                    | led/MenuIDKey=mnSolicitacoes                                                                                                    |
|----------------------------------------------------------------------------------------------------|----------------------------------------------------------------------------------------------------|----------------------------------------------------------------------------------------------------|
| Usuário:                                                                                                    |                                                                                                    |                                                                                                    |
| -14-                                                                                                    | Início - Educacional - Acadêmico - Solicitações - Solicit                                                                                                    | sções                                                                                                    |
| Acadêmico     Cuadro de Aviso     Cuadro de Aviso     Dadon Dessoais     Articas de trab./a     Articas de trab./a     Dadon de horários     Acompanhament     Acompanhament     A Dessuísa | Aluno: 2014495 - EDUARDO APARECIDO BARBOSA<br>Email: duapharbosa@hotmail.com<br>Descrição<br>COMPROVANTE DE MATRICULA REFERENTE AO SEMESTRE<br>Procedimentos<br>SERÁ SOLICITADO VIA PORTAL E APÓS A CONFIRMAÇÃO E | <b>ATESTADO DE MATRÍCULA</b><br>atual<br>o pagamento o documento levará 2 días para ser confeccionado após o prazo já estará disponível para ser retirado junto a secretaria da faculdade. |
|                                                                                                    | Código do Serviço                                                                                                    | Nome                                                                                                    |
|                                                                                                    | 7                                                                                                    | PROTOCOLO - R\$ 5,00                                                                                                    |
|                                                                                                    | Entrega da Solicitação                                                                                                    |                                                                                                    |
|                                                                                                    | Local de Entrega                                                                                                    | Localidade                                                                                                    |
|                                                                                                    | SECRETARIA - FESB                                                                                                    | Utilizada pelas Requisições do RM Classis                                                                                                    |
|                                                                                                    |                                                                                                    |                                                                                                    |

9º PASSO - Confira o protocolo solicitado, caso queira imprimir, basta clicar ao lado direito da tela, conforme o modelo abaixo.

| 🗇 Fe         | ib                  |                      | □ RM Portal Versão 11.82, × +                                                                                                    | ×      | Ø        | -         |
|--------------|---------------------|----------------------|----------------------------------------------------------------------------------------------------|--------|----------|-----------|
| $\leftarrow$ | $\rightarrow$       | U                    | a portal fesb.edu.br/Corpore.Net/Main.aspx?SelectedMenuIDKey=mnSolicitacoes                                                                                                    |        | ٩        |           |
| Usuário      | 1                   |                      | Coligada: 1 - FESB                                                                                                    | • Sair | \mbiente | Conosco / |
|              |                     |                      | Inicio = Educacional = Académico = Solicitações = Solicitações                                                                                                    |        |          |           |
| 🐳 Ac         | adêmic              | 0                    | Confirmação de Solicitação                                                                                                    | 4      | 5        |           |
| - 🏠 🤉        | uadro d             | e Aviso              |                                                                                                    | nmır   | Imp      |           |
| - 10 E       | ados pe<br>istórico | ssoais               | Atendimento                                                                                                    |        |          |           |
| -            | otas/fall           | tas etapas           | 2-1-4290                                                                                                    |        |          |           |
|              | ntregas             | de trab./a           | Data da solicitação                                                                                                    |        |          |           |
|              | latrícula           | e horarios<br>online | 02/05/2016 14:20:53                                                                                                    |        |          |           |
| 🕀 🗶 S        | olicitaçõ           | ies                  | Solicitação                                                                                                    |        |          |           |
|              | Solici<br>Acom      | tação<br>panhamen    | ATESTADO DE MATRÍCULA                                                                                                    |        |          |           |
|              | Pesqui              | isa                  | Descrição                                                                                                    |        |          |           |
|              | latriz cu           | rricular             | COMPROVANTE DE MATRICULA REFERENTE AO SEMESTRE ATUAL                                                                                                    |        |          |           |
|              |                     |                      |                                                                                                    |        |          |           |
|              |                     |                      | Custo total                                                                                                    |        |          |           |
|              |                     |                      | 5,0000                                                                                                    |        |          |           |
|              |                     |                      | Recebimento da resposta                                                                                                    |        |          |           |
|              |                     |                      | Utilizada pelas Requisições do RM Classis                                                                                                    |        |          |           |
|              |                     |                      | Procedimento                                                                                                    |        |          |           |
|              |                     |                      | SERÁ SOLICITADO VIA PORTAL E APÓS A CONFIRMAÇÃO DO PAGAMENTO O DOCUMENTO LEVARÁ 2 DIAS PARA SER CONFECCIONADO APÓS O PRAZO JÁ ESTARÁ DISPONIVEL PARA SER RETIRADO JUNTO A SECRETARIA DA FACULDADE. |        |          |           |
|              |                     |                      | Justificativa                                                                                                    |        |          |           |
|              |                     |                      |                                                                                                    |        |          |           |
|              |                     |                      | Em 02/05/2016 14/20<br>Necessito para entregar em meu servico                                                                                                    |        |          |           |
|              |                     |                      |                                                                                                    |        |          |           |
|              |                     |                      |                                                                                                    |        |          |           |
|              |                     |                      |                                                                                                    |        |          |           |
|              |                     |                      |                                                                                                    |        |          |           |
|              |                     |                      |                                                                                                    |        |          |           |

**10º PASSO** - Para imprimir o boleto do Protocolo para realizar o pagamento, basta clicar em "FINANCEIRO" conforme o modelo abaixo.

| E Fes           | sb                                                                                                    |                                                                                                    | E                                                                                                    | RM Portal Versão 11.82.                                                                                                    |  |
|-----------------|----------------------------------------------------------------------------------------------------|----------------------------------------------------------------------------------------------------|----------------------------------------------------------------------------------------------------|----------------------------------------------------------------------------------------------------|--|
| $\leftarrow$    | $\rightarrow$                                                                                                    | Ö                                                                                                    | <u>ش</u>                                                                                                    | portal.fesb.edu.br/Corpore.t                                                                                                    |  |
| Usuário         |                                                                                                    |                                                                                                    |                                                                                                    | Coligada: 1 - FESB                                                                                                    |  |
|                 | <ul> <li>cadêmica</li> <li>vadro de des ness</li> <li>listórico</li> <li>vadro todas/falt</li> <li>intrecaso a</li> <li>duadro de</li> <li>duradro de</li> <li>duradro de</li> <li>Acomp</li> <li>Pesquin</li> <li>Pesquinta</li> </ul> | 44.<br>A Aviso<br>ssoais<br>as etapas<br>te trab./acia<br>te trab./acia<br>anhament<br>aa<br>anhament<br>aa<br>anhament<br>aa | Início • Ed<br>Atendime<br>2-1-4290<br>Data da se<br>02/05/2014<br>Solicitaçã<br>ATESTADO<br>Descrição<br>COMPROVA<br>Custo tota<br>5,0000<br>Recebime<br>Utilizada pe<br>Procedime<br>SERÁ SOLI<br>Justificati<br>Em 02/05/;<br>Necessito p | I Congada 1 - Testo<br>Iucacional - Acadêmico - S<br>nto<br>olicitação<br>5 14:20:53<br>o<br>DE MATRÍCULA<br>INTE DE MATRICULA REFERE<br>al<br>nto da resposta<br>ellas Requisições do RM Classi<br>ento<br>CITADO VIA PORTAL E APÓS<br>va<br>2016 14:20<br>ara entregar em meu serviço |  |
| V Jaar<br>S Fit | blig<br>nanceiro<br>ateriais                                                                                                    | - 2                                                                                                    | rremarke a<br>Grupos d                                                                                                    | Alertas<br>Ltendimentos                                                                                                    |  |

**11º PASSO** - Após ter clicado em "Financeiro", na tela anterior, agora você deverá clicar em "EXTRATO", conforme a imagem abaixo:

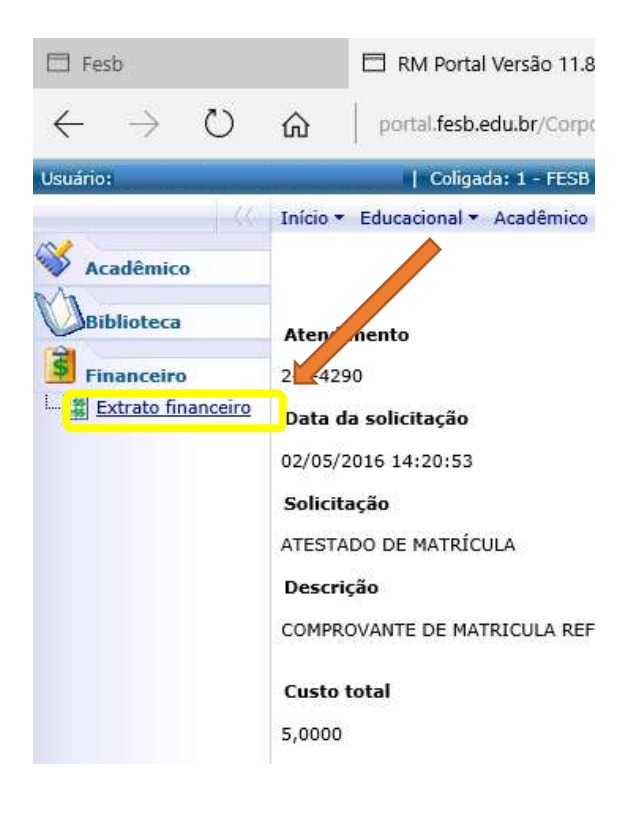

**12º PASSO** - Nesta tela você conseguirá visualizar todos os protocolo e mensalidades, clique naquele criado e na frente do mesmo selecione o "Código de Barras" - no canto da tela, clique na imagem.

| 🖽 Fesb                                | RM Portal Versão 11.82- × +                                             |                                                |                                                            |                     | - ø ×                               |
|---------------------------------------|-------------------------------------------------------------------------|------------------------------------------------|------------------------------------------------------------|---------------------|-------------------------------------|
| $\leftarrow \   \rightarrow \   \mho$ | portal.fesb.edu.br/Corpore.Net/Main.aspx?ActionID=EduHistoricoFina      | nceiroActionWeb&SelectedMenuIDKey=mnExtratoFin |                                                            |                     | ¥   = 🛛 🗘 …                         |
| Usuário: I                            | Coligada: 1 - FESB                                                      |                                                |                                                            |                     | Fale Conosco Ambiente - Sair        |
| 0                                     | Inicio • Educacional • Financeiro • Extrato financeiro                  |                                                |                                                            |                     |                                     |
| Acadêmico                             | Contexto Educacional                                                    |                                                |                                                            |                     |                                     |
| Biblioteca                            | Curso: BACHARELADO EM EDUCAÇÃO FÍSICA NOTURNO<br>Período Letivo: 2016/1 |                                                | Habilitação: BACHARELADO EM EDUCAÇÃO FÍSICA<br>RA: 2014495 |                     |                                     |
| Financeiro                            |                                                                         |                                                |                                                            |                     | <u>Alterar contexto educacional</u> |
| Extrato finance                       | Vencimento: 08/01/2016<br>IPTE:                                         | Total: 689,00                                  |                                                            | Situação: Baixado   | -                                   |
|                                       | Vencimento: 08/02/2016<br>IPTE:                                         | Total: 689,00                                  |                                                            | Situação: Raixado   | -                                   |
|                                       | Vencimento: 08/03/2016<br>IPTE:                                         | Total: 689,00                                  |                                                            | Situação: Baixado   | -                                   |
|                                       | Vencimento: 06/04/2016<br>IPTE:                                         | Total: 20,00                                   |                                                            | Situação: Em aberto |                                     |
|                                       | Vencimento: 08/04/2016                                                  | Total: 689,00                                  |                                                            | Situação: Baixado   |                                     |
|                                       | Vencimento: 02/05/2016<br>IPTE:                                         | Total: 5,00                                    |                                                            | Situação: Em aberto |                                     |
|                                       | Vencimento: 08/05/2016<br>IPTE:                                         | Total: 689,00                                  |                                                            | Situaçao: Baixado   | •                                   |
|                                       | Vencimento: 08/06/2016<br>IPTE:                                         | Total: 689,00                                  |                                                            | Situação: Baixado   | •                                   |

**13º PASSO** - Após a geração do Boleto, você deverá efetuar o pagamento em qualquer agência bancária, internet banking ou na tesouraria da FESB.

| Cederile                                                                                                    |               |             | Agencia / Código do Cedente Espêcie |            |                       | Quan                   | idade:                             | Nosso Número          |                                                                                                    |
|----------------------------------------------------------------------------------------------------|---------------|-------------|-------------------------------------|------------|-----------------------|------------------------|------------------------------------|-----------------------|----------------------------------------------------------------------------------------------------|
| FUND DE ENSINO SUP D                                                                                             | E BRAG PL1    | FA          | 0                                   | 293/065    | 139 - 7               | R\$                    |                                    |                       | 2400000000326759                                                                                               |
| No. do Documento                                                                                                 | CPF/CNPJ.     |             | 100                                 | Vencimento |                       | Vz                     | ior do Docum                       | ento                  |                                                                                                    |
| 00329596                                                                                                    | 45.62         | 1.703/0001- | -75                                 | 03         | 2/05/2016             |                        |                                    |                       | 5,0                                                                                                    |
| (-) Desconto:Abstimento                                                                                          | (-) Outras De | eauptes     | (+)M                                | ora Multa  | (+)0                  | utros Acres            | amos                               | (-) V80               | r Cotrado                                                                                                    |
| Provide                                                                                                    |               |             | - 2                                 |            |                       |                        |                                    | 00500                 | 01                                                                                                    |
| EDUARDO APARECIDO E                                                                                              | ARBOSA        |             |                                     |            |                       |                        |                                    | Genica                | 33720276805                                                                                                    |
| Demonstrativo                                                                                                    |               |             |                                     |            |                       |                        |                                    |                       | Autenticação Mecánica                                                                                          |
| Referencia: 329596                                                                                               |               |             |                                     |            |                       |                        |                                    |                       | Cotte na Litiha Pontilin                                                                                       |
| CATAA 10                                                                                                    | 4-0           | 1049        | 0.651                               | 37 970     | 00.20004              | 4 000                  | 132.67                             | cimento               | 2 67820000000500                                                                                               |
| PREFERENCIALMENTE N/                                                                                             | AS CASAS L    | .OTERICAS   | E NAS A                             | GENCIAS    | S DA CAIXA            |                        |                                    |                       | 02/05/2016                                                                                                    |
| FUND DE ENSINO SUP DE                                                                                            | BRAG PLT      | A           |                                     | 45.621     | 703/0001-75           |                        | 79                                 | noa cou               | 0293 / 065139 - 7                                                                                              |
| Sata do Documento No. do Do                                                                                      | ocumento      | Espécie D   | 300.                                | Acette     | Data do Proceso       | amento                 | Not                                | so Nume               | 0                                                                                                    |
| 02/05/2016                                                                                                    | 10329596      |             | RC                                  | NAO        | 02/0                  | 5/2016                 | 7.13                               | laine de T            | 2400000000326759                                                                                               |
| As do Bando Cantera                                                                                              | SR            | RS          | CONDODO                             |            | v201                  |                        | 100                                | /2001-00-0            | 5.00                                                                                                    |
| nstruções                                                                                                    |               |             |                                     |            | 1                     |                        | (*)                                | Desconto              | Abatimento                                                                                                    |
|                                                                                                    |               |             |                                     |            |                       |                        | -                                  | Column Co             | e de                                                                                                    |
|                                                                                                    |               |             |                                     |            |                       |                        | 1.57                               | 04838.04              | and and a second second second second second second second second second second second second second second se |
|                                                                                                    |               |             |                                     |            |                       |                        | (*)                                | Mora/Mu               | b                                                                                                    |
|                                                                                                    |               |             |                                     |            |                       |                        |                                    |                       |                                                                                                    |
|                                                                                                    |               |             |                                     |            |                       |                        | (+)                                | Others &              | 15PRC ITON                                                                                                    |
|                                                                                                    |               |             |                                     |            |                       |                        | (+)                                | Outros A              | srescimos                                                                                                    |
| Mat 2014495 EDUARDO Al                                                                                           | PARECIDO I    | BARBOSA-    | Serviço:P                           | ROTOCO     | LO - R\$ 5,00-I       | Parc.:1                | (+)                                | Valor Col             | orescimos<br>orado                                                                                             |
| Mat::2014495 EDUARDO Al                                                                                          | PARECIDO I    | BARBOSA-    | Serviço:P                           | ROTOCO     | LO - R\$ 5,00-I       | Parc.:1                | (+)                                | Valor Col             | areaclimos                                                                                                    |
| Mat:2014495 EDUARDO Al<br>seste:<br>EDUARDO APARECIDO RA                                                         |               | BARBOSA-    | Serviço:P                           | ROTOCO     | LO - R\$ 5,00-I       | Parc.:1                | (*)                                | Valor Col             | stado                                                                                                    |
| Mat.:2014495 EDUARDO Al<br>asaso:<br>EDUARDO APARECIDO B/<br>ALM DOS CALAS                                       | PARECIDO I    | BARBOSA-    | Serviço:P                           | ROTOCO     | LO - R\$ 5,00-I       | Parc.:1<br>3372        | (+)<br>(-)<br>0276805              | Valor Col             | sreachnos<br>sreado<br>1                                                                                       |
| Mat.:2014495 EDUARDO Al<br>acaso:<br>EDUARDO APARECIDO B/<br>ALM. DOS CAJAS<br>LO TVEM VVER                      | PARECIDO I    | BARBOSA-    | Serviço:P                           | ROTOCO     | LO - R\$ 5,00-1       | Parc.:1<br>3372<br>51  | (+)<br>(-)<br>0276805              | Valor Col             | sreacimos<br>sreado<br>1                                                                                       |
| Mat.:2014495 EDUARDO Al<br>assoc<br>EDUARDO APARECIDO B/<br>ALM. DOS CAJAS<br>LOT VEM VIVER<br>Brananca Pavilita | PARECIDO I    | BARBOSA-    | Serviço:P                           | ROTOCO     | LO - R\$ 5,00-1       | Parc.:1<br>3372/<br>51 | (+)<br>(-)<br>)276805              | Valor Cel             | needmos<br>needo                                                                                               |
| Mat. 2014495 EDUARDO Al<br>assee<br>EDUARDO APARECIDO BA<br>ALM. DOS CAJAS<br>LOT VEM VIVER<br>Bragança Paulista | PARECIDO I    | BARBOSA-    | Serviço:P                           | ROTOCO     | LO - R\$ 5,00-1<br>SP | Parc.:1<br>3372<br>51  | (+)<br>(-)<br>)276805<br>12929-175 | Outros A<br>Valor Col | 1<br>1<br>1                                                                                                    |

14º PASSO - Para sua comodidade você poderá acompanhar todo o processo através do próprio portal, clicando neste momento em "SOLICITAÇÕES" em seguida clique em "ACOMPANHAMENTO", assim você saberá qual Status está sua solicitação.

| 🗐 Fesb                                                                                                    | 🗇 RM Portal Versão 11.82.                                |
|----------------------------------------------------------------------------------------------------|----------------------------------------------------------|
| $\leftrightarrow \rightarrow 0$                                                                                  | portal.fesb.edu.br/Corpore.N                             |
| suário:                                                                                                    | Coligada: 1 - FESB                                       |
|                                                                                                    | Início • Educacional • Acadêmico • S                     |
| 🖇 Acadêmico                                                                                                    | Contexto Educacional                                     |
| 🙀 <u>Quadro de Aviso</u><br>🅪 <u>Dados pessoais</u><br><u>1</u> <u>Histórico</u><br>📑 <u>Notas/faltas etapas</u> | Curso: BACHARELADO EM EDUCAÇÃO<br>Período Letivo: 2016/1 |
| - 🐴 Entregas de trab./a                                                                                          |                                                          |
| Quadro de horários     Matrícula online     Solicitações     Solicitaçõe     Acompanhamer     Pesquisa           | Grupos de Pridimentos<br>PROTOCO 2. ACADÉMICOS           |

Status do Chamado:

|                                | Z Editar Atualizar Imprimir |        |                       |                     |                  |            |                   |             |              |
|--------------------------------|-----------------------------|--------|-----------------------|---------------------|------------------|------------|-------------------|-------------|--------------|
| - 🔲 <u>Notas/faltas</u> etapas |                             | Código | Assunto               | Etapa atual         | Abertura         | Fechamento | Código do cliente | <u>Tipo</u> | Status       |
|                                |                             | 4290   | ATESTADO DE MATRÍCULA | ABERTURA DO CHAMADO | 02/05/2016 14:20 |            | 2014495           | Aluno       | Em andamento |